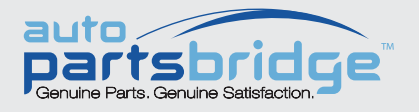

## **GET STARTED!**

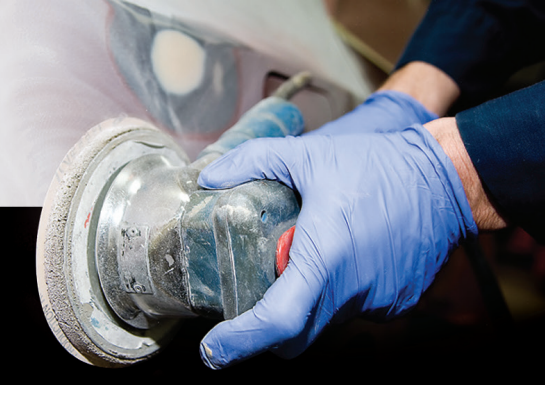

## SEND ESTIMATES TO YOUR DEALER

Once estimates are loaded into the application, send estimates directly to your participating dealer in seconds, just follow these three steps:

| 1 | Open Send                                                                                                    | Click the ┢ icon on the estimate.                                                                                                    |
|---|----------------------------------------------------------------------------------------------------|----------------------------------------------------------------------------------------------------|
|   |                                                                                                    |                                                                                                    |
| 2 | Purchase Order Details  X    Enter the PO number and click OK to send the order with a PO number.  Click OK to send the order without a PO number.    Click Cancel if you are waiting for a PO number.  PO number.    PO No.  12345    VOK  X Cancel | Enter the Purchase Order (PO) number, if required. Click <b>OK</b> .                                                                      |
|   |                                                                                                    |                                                                                                    |
|   | Sent                                                                                                    | Click <b>OK</b> to confirm.                                                                                                    |
| 3 | The Order List was sent to your dealer.                                                                                                    | You'll receive price matching and competitive quotes for<br>genuine parts where available, and fast order processing<br>from your dealer. |

SEE AND LEARN VIDEOS: https://www.infomedia.com.au/media/partsbridge/see-and-learns/

## **QUICK ESTIMATE SETUP**

Browse to your estimating system path to import estimates into Auto PartsBridge. Typical default paths are:

- Pathways: C:\pathways\data\extcomm\emsout
- Audatex:
  C:\CIECA\EXP1
  C:\CIECA\EXP2
- Mitchell: C:\CIECA\Export
   C:\Mitchell\CIECA\Export
   C:\Mitchell\Aces\Export

| Estimates for Processing |         |  |  |  |
|--------------------------|---------|--|--|--|
| Mitchell                 | ▼ today |  |  |  |

## Network Drives and Servers: If you're using network drives to share information, first locate the network drive. e.g. M:\CCC Apps where CCC is related to Pathways.